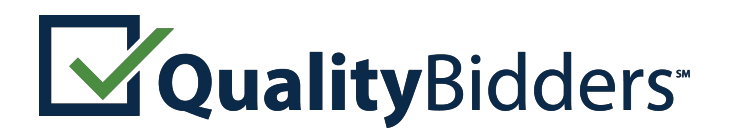

by Colbi Technologies

### **Instructions for Contractors: Bid Pre-Qualification**

Quality Bidders is an online pre-qualification service for California school districts that allows contractors to submit applications to become a pre-qualified bidder for a district's formally-bid projects or register to receive invitations to bid on informally-bid CUPCCA projects.

California school districts may require contractors to submit a standardized questionnaire and financial statements to determine if they're qualified to bid. Contractors must declare, under penalty of perjury, that submitted information is true. Submitted questionnaires and financial statements **are not public records and shall not be open to the public.**\*

**Public Contract Code 20111.5** enables districts to require prime contractors to be prequalified prior to accepting bids.

**Public Contract Code 20111.6** requires the district to do so for certain projects. This applies to prime contractors and MEP sub-contractors with the following licenses:

☑ General Contractors (A and B)

Mechanical, Electrical and Plumbing subcontractors (C-4, C-7, C-10, C-16, C-20, C-34, C-36, C-38, C-42, C-43, and C-46) Refer to the district's instructions to bidders for required pre-qualification submittal timelines. Reference: <u>http://leginfo.legislature.ca.gov/</u>

To get started, please review the following instructions.

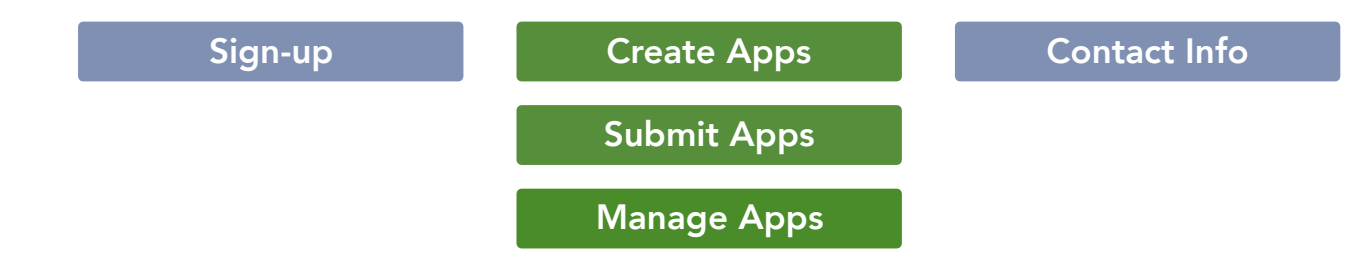

\*Information submitted through Quality Bidders is protected with the same level of encryption used by banks for financial transactions.

#### ··· Formal and Informal Bids

Quality Bidders offers two types of prequalification: **formally bid** projects and **informally bid** projects of \$175,000 or less.

#### **Bid Pre-Qualification Apps**

Pre-qualification applications for formally bid contracts require submission of a questionnaire, supporting documents, and financial statements.

#### **CUPCCA** Apps

CUPCCA\* applications collect your registration information for districts that maintain a list of registered contractors for their informally bid projects.

# The applications are not interchangeable.

\*California Uniform Public Construction Cost Accounting — districts that follow these regulations may informally bid projects up to \$175,000.

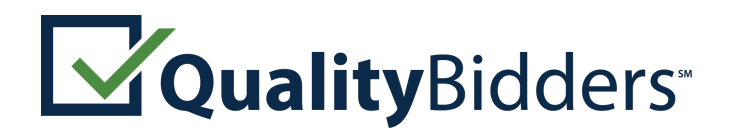

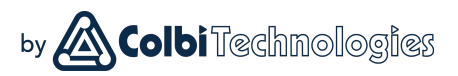

### Signing Up with Quality Bidders

To begin the application process:

☑ Visit <u>www.qualitybidders.com</u> and click the green **1** Sign Up button.

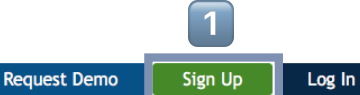

Powered by Colbi Technologies

**Quality**Bidders<sup>--</sup>

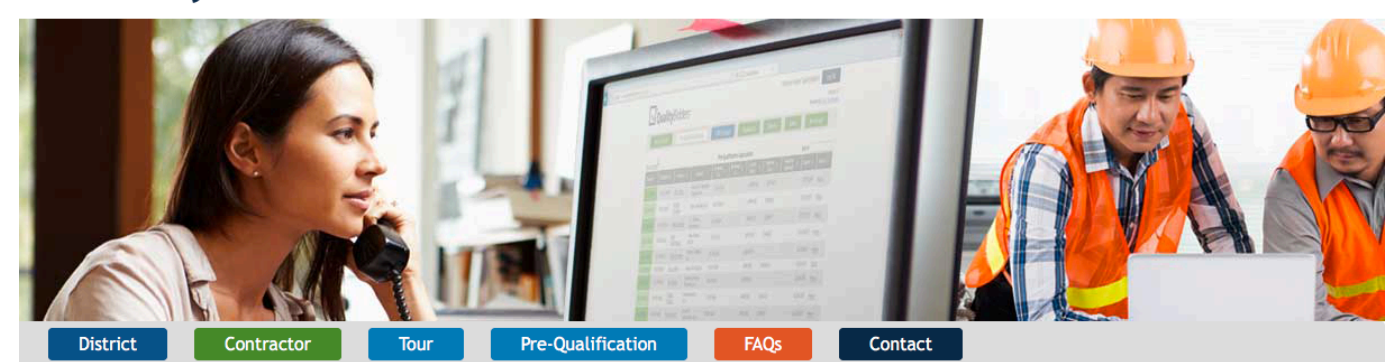

- ☑ Complete all fields and click **Sign Up**.
- ☑ Go to your email account and click the <u>Confirm my account</u> link on the email.\*
- $\ensuremath{\boxtimes}$  Return to  $\underline{www.qualitybidders.com}$  and log in.
- ☑ Proceed to **Create Apps**

#### \*Trouble receiving the confirmation email?

If the confirmation email does not arrive promptly, contact your IT department or email provider. Have them put **qualitybidders@colbitech.com** on their "White List."

After they've done this, click the **Didn't receive confirmation instruction?** link at the Login screen.

### ··· Accessing Quality Bidders

Access to Quality Bidders is controlled by an email address of someone at your company. **Only the owner of the** email account will receive notifications and be able to edit applications.

Before creating a Quality Bidders account with a specific email, ask yourself two questions:

- 1. Do you have the legal authority to do so?
- 2. Will you (and your email) be there for several years?

Some contractors will create a special Qualification Email Address that never leaves the company.

Contact Quality Bidders if you need to transfer your account to another email address.\*

\*Our primary concern is making sure the financial data you have provided Quality Bidders remains secure and confidential.

.

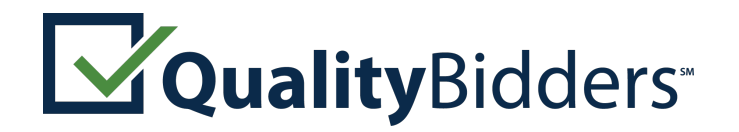

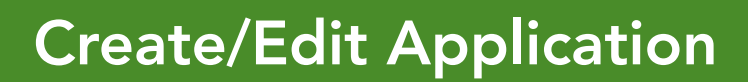

|                                          | 1                                |                      |                   |          |            |                                 |
|------------------------------------------|----------------------------------|----------------------|-------------------|----------|------------|---------------------------------|
| How it Works Bid Pre-                    | Qualification Apps               | CUPCCA Apps          | FAQS              | Contact  | My Account |                                 |
|                                          |                                  |                      |                   |          | 2          | Create New Application          |
|                                          | B                                | id Pre-Qualification | Applications      |          | Sear       | rch:                            |
| reated 👻 Submitted 🗘                     | District \$ Reviewed             | d Reviewed           | Current           | Approval | Expires 🗘  | Actions 🗘                       |
| 7/09/2015 Not Submitted                  | Not Revi                         | ewed                 | SAVED, INCOMPLETE | Limit    | F          | Review Print                    |
| ntractor Pre-Qualification (             | Questionnaire                    |                      |                   |          |            |                                 |
| Stop 4 Stop 2                            | Chan 3                           | Stop 4               | Ctop E            |          | * Indicat  | es that information is required |
| Pre-Qualification General Requireme      | ents History and Performance     | Recent Construction  | Projects Finish   |          |            |                                 |
| -Pre-Qualification                       |                                  |                      |                   |          |            |                                 |
| Contractor Information                   |                                  |                      |                   |          |            |                                 |
| Firm Name * Rob Dylan's Three-beads      | d Guitare                        |                      |                   |          |            |                                 |
| Contact Person * Bob Dylan               | Guitars                          |                      |                   |          |            |                                 |
| Address * 1234 Any St., Any Town, CA,    | 92780                            |                      |                   |          |            |                                 |
| Phone Number * 555-555-1212              |                                  |                      |                   |          |            |                                 |
| Fax Number                               |                                  |                      |                   |          |            |                                 |
| Email address * jgoshorn@colbitech.co    | om                               |                      |                   |          |            |                                 |
| License Number * Check L                 | icense                           |                      |                   |          |            |                                 |
| Select at least one license classificati | on*                              |                      |                   |          |            |                                 |
| License Classifications                  |                                  |                      |                   |          |            |                                 |
| ADD LICENSE CLASSIFICATION               |                                  |                      |                   |          |            |                                 |
| License Comments (include information    | about C61-Specialty if relevant) |                      |                   |          |            |                                 |
|                                          |                                  |                      |                   |          |            |                                 |
|                                          |                                  |                      |                   |          |            |                                 |

\*Note the GREEN border around the application. If you see a BLUE border, you are in a CUPCCA application.

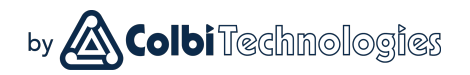

#### ·· Step 1: Pre-qualification

To start a new questionnaire, navigate to the **1 Bid Pre-Qualification Apps** tab and click **2 Create New Application**.

#### Step 1: Pre-Qualification:

You can save your application at any point by clicking the **Save** button at the bottom of the screen.

- ☑ Your contact information will autopopulate.
- ☑ Input license number and as many license classifications as needed.
- ☑ Select business certifications if applicable.
- ☑ Answer **Qualification** questions.
- $\square$  Press next button.

The program reviews the answers to **Step 1** and either proceeds to **Step 2** or notifies you that you are not qualified to proceed.

If any question is incomplete, you will not be able to proceed.

.

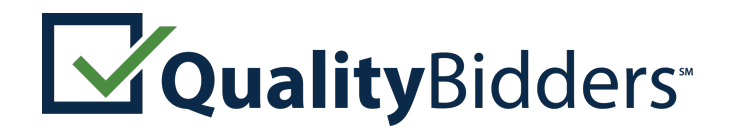

# **Create/Edit** Application

| <b>itep 1</b><br>re-Qualificat                                                                        | Step 2<br>General Requirements                                                                                                    | Step 3<br>History and Performance                                                                                                    | Step 4<br>Recent Construction Projects                                                                                                    | Step 5<br>Finish                                                                                                    | * Indicates that information is requ    |
|----------------------------------------------------------------------------------------------------|----------------------------------------------------------------------------------------------------|----------------------------------------------------------------------------------------------------|----------------------------------------------------------------------------------------------------|----------------------------------------------------------------------------------------------------|-----------------------------------------|
| General                                                                                               | Requirements                                                                                                    |                                                                                                    |                                                                                                    |                                                                                                    |                                         |
| Business !                                                                                            | Structure                                                                                                    |                                                                                                    |                                                                                                    |                                                                                                    |                                         |
| Select Busin                                                                                          | ness Type * Corporation                                                                                                    | \$                                                                                                    |                                                                                                    |                                                                                                    |                                         |
| Date Incor<br>Under the                                                                               | rporated *                                                                                                    | tate 🖸                                                                                                    |                                                                                                    |                                                                                                    |                                         |
| Business                                                                                              | Information                                                                                                    |                                                                                                    |                                                                                                    |                                                                                                    |                                         |
| Please uploa<br>Contract Co<br>section 1483<br>qualifying a<br>or audited is                          | ad a copy of your latest review<br>de section 20101(e) exempts f<br>37(d)(1), if the bid is no more<br>mount is \$10 million, and 25 p<br>is not acceptable. A letter veri                                                                                                    | ed or audited financial state<br>rom this requirement a cont<br>than 25 percent of the qualif<br>ercent of that amount, there<br>ying availability of a line of                                                                                                    | ement with accompanying notes a<br>ractor who has qualified as a sma<br>fying amount provided in section<br>fore, is \$2.5 million) Note: A fin<br>credit may also be uploaded; ho                                                                                                    | Ind supplemental information. (Publ<br>Il business pursuant to Government<br>14837(d)(1). As of January 1, 2001,<br>nacial statement that is not either re<br>vever, it will be considered as supple | ic<br>Code<br>the<br>eviewed<br>emental |
| Information By check requirement Financial ADD FINA                                                   | only, and is not a substitute for<br>king this box, I certify that my<br>t.<br>Statements<br>NCIAL STATEMENT                                                                                                    | r the required financial stat<br>business qualifies as a small                                                                                                    | ement"<br>business as defined in GC 14837                                                                                                    | (d)(1) and am exempt from this                                                                                                    |                                         |
| Information By check requirement Financial ADD FINA Yes No                                            | only, and is not a substitute for<br>king this box, I certify that my<br>t.<br>Statements<br>NCIAL STATEMENT<br>Has your firm or any firm wi<br>associated, ever been disbar<br>on, or completing, any gover                                                                                                    | r the required financial stat<br>business qualifies as a small<br>th which any of your compan<br>red, disqualified, removed o<br>ment agency or public wor                                                                                                    | ement*<br>business as defined in GC 14837<br>y's owners, partners or members<br>r otherwise prevented from bidd<br>ks project for any reason?*                                                                                                    | (d)(1) and am exempt from this<br>was<br>ing                                                                                                    |                                         |
| Information By check requirement Financial ADD FINA Yes No Yes No                                     | only, and is not a substitute for<br>king this box, I certify that my<br>t.<br>Statements<br>NCIAL STATEMENT<br>Has your firm or any firm wi<br>associated, ever been disbar<br>on, or completing, any gove<br>Has your firm ever been den<br>public agency that your com                                                                                                    | r the required financial stat<br>business qualifies as a small<br>th which any of your compan<br>red, disqualified, removed o<br>inment agency or public wor<br>ied an award of a public wor<br>pany was not a responsible b                                                               | ement"<br>business as defined in GC 14837<br>y's owners, partners or members<br>r otherwise prevented from bidd<br>ks project for any reason?"<br>ks contract based on a finding by<br>idder?"                                                                                                    | (d)(1) and am exempt from this<br>was<br>ing                                                                                                    |                                         |
| Information By check requirement Financial Yes No Yes No The followir between yo actual disput        | only, and is not a substitute for<br>king this box, I certify that my<br>t.<br>Statements<br>NCIAL STATEMENT<br>Has your firm or any firm wi<br>associated, ever been disbar<br>on, or completing, any gover<br>Has your firm ever been den<br>public agency that your com<br>ng three questions refer only t<br>ur firm and a supplier, another<br>ute is between a sub-contracto                                                               | the required financial stat<br>business qualifies as a small<br>the which any of your compan<br>red, disqualified, removed o<br>riment agency or public wor<br>bany was not a responsible b<br>o disputes between your firm<br>contractor, or subcontracto<br>r and a project owner. Also, | ement"<br>business as defined in GC 14837<br>y's owners, partners or members<br>or otherwise prevented from bidd<br>ks project for any reason?"<br>ks contract based on a finding by<br>idder?"<br>n and the owner of a project. You<br>r. You need not include informati<br>you may omit reference to all di                                       | (d)(1) and am exempt from this<br>was<br>ing<br>a<br>need not include information about<br>on about pass-through disputes in wi<br>sputes about amounts of less than \$2                             | t disputes<br>hich the<br>50,000.       |
| Information By check requirement Financial Yes No Yes No The followir between you actual dispu Yes No | only, and is not a substitute for<br>king this box, I certify that my<br>t.<br>Statements<br>NCIAL STATEMENT<br>Has your firm or any firm wi<br>associated, ever been disbar<br>on, or completing, any gover<br>Has your firm ever been den<br>public agency that your com<br>ng three questions refer only t<br>ur firm and a supplier, another<br>ur sother a sub-contractor<br>Has any claim against your f<br>been filed in court or arbitra | th which any of your compan<br>red, disqualifies as a small<br>inment agency or public wor<br>pany was not a responsible b<br>o disputes between your firm<br>contractor, or subcontractor<br>and a project owner. Also,<br>rm concerning your firm's we<br>tion?*                         | ement"<br>business as defined in GC 14837<br>y's owners, partners or members<br>r otherwise prevented from bidd<br>ks project for any reason?"<br>ks contract based on a finding by<br>jidder?"<br>n and the owner of a project. You<br>r. You need not include informati<br>you may omit reference to all di<br>ork on a Construction project ever | (d)(1) and am exempt from this<br>was<br>ing<br>a<br>need not include information about<br>on about pass-through disputes in wi<br>sputes about amounts of less than \$2<br>r                        | t disputes<br>hich the<br>50,000.       |

Step 2: General Requirements

Continue through the second page of the application.

by Colbi Technologies

- $\square$  Select business type.
- $\ensuremath{\boxdot}$  Attach required financial statements.
- Answer all questions about your company, including more detailed explanations should any question expand.
- ☑ Upload workers' compensation insurance statement.

Incomplete questions are highlighted in red and include instructions on action to be taken. Hovering over highlighted questions shows these instructions.

When completed, **Save** and proceed to Step 3.

\*Note the GREEN border around the application. If you see a BLUE border, you are in a CUPCCA application.

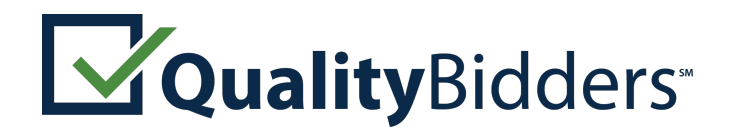

### **Create/Edit Application**

#### **Contractor Pre-Qualification Questionnaire** \* Indicates that information is required Step 1 Step 2 Step 3 Step 4 Step 5 Pre-Qualification General Requirements History and Performance Recent Construction Projects Finish History and Performance **Company History** Has there been any change of more than 10 percent in ownership of the firm at any time ○Yes No during the last three years? Note: A corporation whose shares are publicly traded is not required to answer this question.\* Is the firm a subsidiary, parent, holding company or affiliate of another construction firm? ○Yes No Are any corporate officers, partners or members connected to any other construction firms?\* ○Yes No State your firm's gross revenues for each of the last three years. If your firm has not been in business for three years, enter \$0 for the gross revenue amount of prior years. Press the ADD button to add revenues for each year.\* \* At least 3 entries must be added below Gross Revenues ADD GROSS REVENUE YEAR/AMOUNT How many years has your organization been in business in California as a contractor under your present business name and license number?\* Select Years Is your firm currently the debtor in a bankruptcy case? If so, please upload a copy of the ○Yes No bankruptcy petition, showing the case number, and the date on which the petition was filed Was your firm in bankruptcy at any time during the last five years? if so, please upload a copy Yes No of the bankruptcy petition, showing the case number and the date on which the petition was filed, and please attach a copy of the Bankruptcy Court's discharge order, or of any other document that ended the case, if no discharge order was issued\* Licenses If any of your firm's license(s) are held in the name of a corporation, partnership, or limited liability company, list below the names of the qualifying individual(s) listed on the CSLB records who meet(s) the experience and examination requirements for each license Yes No Has your firm changed names or license number in the past five years?\*

\*Note the **GREEN** border around the application. If you see a **BLUE** border, you are in a CUPCCA application.

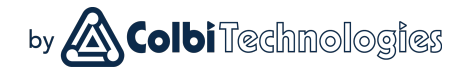

#### Step 3: History and Performance

Continue through the third page of the application.

- ☑ Answer question about the firm's ownership.
- ☑ Enter the firm's gross revenue for each of the last three years.
- $\square$  Enter the firm's licenses, as applicable.
- $\ensuremath{\boxtimes}$  Enter information about:
  - $\square$  Disputes.
  - ☑ Bonding.
  - ☑ Compliance with CAL OSHA and other regulatory agencies.
  - 🖸 EMR rate.
  - $\square$  State wage violations, if any.

When completed, **Save** and proceed to Step 4.

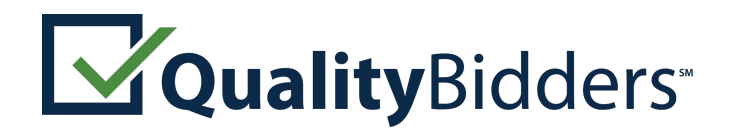

## **Create/Edit** Application

Des Overliftentien Overstie

|                                                                                                    |                                                                                                    |                                                                                                    |                                                                                                    |                                                                                                    | <ul> <li>Indicates that information is requir</li> </ul>                                |
|----------------------------------------------------------------------------------------------------|----------------------------------------------------------------------------------------------------|----------------------------------------------------------------------------------------------------|----------------------------------------------------------------------------------------------------|----------------------------------------------------------------------------------------------------|-----------------------------------------------------------------------------------------|
| ep 1                                                                                                    | Step 2                                                                                                    | Step 3                                                                                                    | Step 4                                                                                                    | Step 5                                                                                                    |                                                                                         |
| Qualification                                                                                                   | General Requirements                                                                                                    | history and Performance                                                                                                    | Recent construction Projects                                                                                                    | FIIIISII                                                                                                    |                                                                                         |
| ecent Cons                                                                                                    | struction Projects                                                                                                    |                                                                                                    |                                                                                                    |                                                                                                    |                                                                                         |
| oject Histor                                                                                                    | ry                                                                                                    |                                                                                                    |                                                                                                    |                                                                                                    |                                                                                         |
| ovide the inform<br>provement on the all other pul-<br>rifiable. Only lid<br>dresses for all<br>s worked on. If | mation requested below f<br>which you have complete<br>blic works. "Largest" mer<br>ist projects your firm per<br>references where feasible<br>you are a M/E/P contrac | or the six largest public woo<br>d your scope of work in the<br>ans highest contract dollar v<br>formed as the general contr<br>e. Press the ADD PROJECT b<br>tor, list your largest project | rks projects for an educational ins<br>last five years. If you do not have<br>value, including change orders. Na<br>actor in charge of all trades for th<br>utton to add detailed information<br>is in both categories.* | titution and three largest pr<br>six projects in education, li<br>mes and references must be<br>le construction of a building<br>about each relevant project | rivate works of<br>ist those first<br>current and<br>j. Provide email<br>t your company |
| t least 6 entries                                                                                               | must be added below                                                                                                    |                                                                                                    |                                                                                                    |                                                                                                    |                                                                                         |
| Projects                                                                                                    |                                                                                                    |                                                                                                    |                                                                                                    |                                                                                                    |                                                                                         |
| roject Name *                                                                                                   |                                                                                                    |                                                                                                    |                                                                                                    |                                                                                                    |                                                                                         |
| roject type *                                                                                                   | Select Project Type                                                                                                    |                                                                                                    |                                                                                                    |                                                                                                    |                                                                                         |
| ocation *                                                                                                    |                                                                                                    |                                                                                                    |                                                                                                    |                                                                                                    |                                                                                         |
| wner *                                                                                                    |                                                                                                    |                                                                                                    |                                                                                                    |                                                                                                    |                                                                                         |
| wner Contact                                                                                                    | (Name and Current Phone                                                                                                    | #) *                                                                                                    |                                                                                                    |                                                                                                    |                                                                                         |
| wner Contact I                                                                                                  | Email *                                                                                                    |                                                                                                    |                                                                                                    |                                                                                                    |                                                                                         |
| rchitect or Eng                                                                                                 | ineer *                                                                                                    |                                                                                                    |                                                                                                    |                                                                                                    |                                                                                         |
| rchitect or Eng                                                                                                 | ineer Contact (Name and                                                                                                    | Current Phone #) *                                                                                                    |                                                                                                    |                                                                                                    |                                                                                         |
|                                                                                                    | · · · · · · · · ·                                                                                                    |                                                                                                    |                                                                                                    |                                                                                                    |                                                                                         |
| rchitect or Eng                                                                                                 | ineer Contact Email                                                                                                    |                                                                                                    |                                                                                                    |                                                                                                    |                                                                                         |
| onstruction Ma                                                                                                  | nager *                                                                                                    |                                                                                                    |                                                                                                    |                                                                                                    |                                                                                         |
| onstruction Ma                                                                                                  | nager Contact (Name and                                                                                                    | I Current Phone #) *                                                                                                    |                                                                                                    |                                                                                                    |                                                                                         |
| onstruction Ma                                                                                                  | nager Contact Email                                                                                                    |                                                                                                    |                                                                                                    |                                                                                                    |                                                                                         |
| escription of Pro                                                                                               | oject, Scope of Work Perfor                                                                                                    | med *                                                                                                    |                                                                                                    |                                                                                                    |                                                                                         |
|                                                                                                    |                                                                                                    |                                                                                                    |                                                                                                    |                                                                                                    |                                                                                         |
|                                                                                                    |                                                                                                    |                                                                                                    |                                                                                                    |                                                                                                    |                                                                                         |
|                                                                                                    |                                                                                                    |                                                                                                    |                                                                                                    |                                                                                                    |                                                                                         |

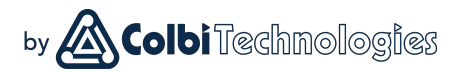

#### Step 4: Recent Projects

Click the **ADD PROJECT** button to enter a new project. Enter project history information for six public works projects and three private construction projects, including references.

These should be your most recent projects. If you are updating a previous application and have completed new projects, enter the new projects.

Districts typically confirm project performance. Accurate contact information ensures quicker processing — inaccurate information delays processing.

If you performed work as a subcontractor:

- You might not have had contact with the owner or architect — get this information from the general contractor.
- ☑ Changes in construction value and time schedule refer to work you performed.

-

Save and proceed to Step 5.

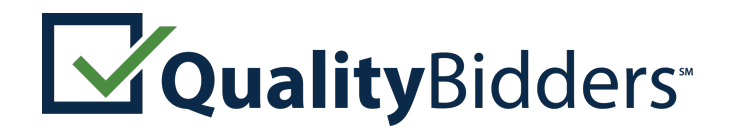

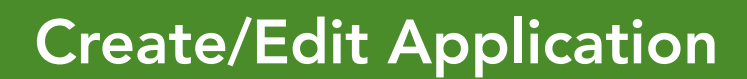

Pro Qualification Quartic

|                                                                                                    |                                                                                                    |                                                                                                    |                                        |                              | * Indicates that information is required     |
|----------------------------------------------------------------------------------------------------|----------------------------------------------------------------------------------------------------|----------------------------------------------------------------------------------------------------|----------------------------------------|------------------------------|----------------------------------------------|
| <b>Step 1</b><br>re-Qualification                                                                                                    | Step 2<br>General Requirements                                                                                                    | Step 3<br>History and Performance                                                                                                    | Step 4<br>Recent Construction Projects | Step 5                       |                                              |
| Finish                                                                                                    |                                                                                                    |                                                                                                    |                                        |                              |                                              |
| District Seled                                                                                                    | ction                                                                                                    |                                                                                                    |                                        |                              |                                              |
| select at least on                                                                                                    | e district to send this applic                                                                                                    | ation to. When the application                                                                                                    | is submitted each district that is se  | elected below will receive a | an email notifying them of your application. |
| ' At least one dist                                                                                                    | rict must be selected                                                                                                    |                                                                                                    |                                        |                              |                                              |
| Copin valvey Of<br>Coalinga-Huror<br>Covina-Valley L<br>Cupertino Unio<br>East Side Unio<br>Folsom Cordov<br>Fremont Union<br>Grossmont Unii<br>Little Lake City<br>Natomas Unifie<br>North Monterey<br>Oxnard School<br>Rincon Valley L<br>Sacramento Cit<br>Santa Maria Jo | Junified School District (Jall Die<br>Junified School District (Fre<br>Jnified School District (Santa Clar<br>h High School District (Santa Clar<br>no School District (San Diego<br>a Unified School District (Sant<br>High School District (Santa Clar<br>on High School District (Santa Clar<br>School District (Sacrament<br>y County Unified School District<br>District (Ventura County Are<br>District (Sonom<br>ty Unified School District (Sa<br>int Union High School District (Sa<br>int Union High School District (Sa<br>if School District (Sacrament<br>y Unified School District (Sacrament<br>y Unified School District (Sacrament<br>School District (Sacrament<br>School Dist | so County Area)<br>ngeles County Area)<br>a County Area)<br>County Area)<br>county Area)<br>cramento County Area)<br>Clara County Area)<br>Diego County Area)<br>to Area)<br>to Area)<br>to Area)<br>to Area)<br>to Area)<br>to Area)<br>a County Area)<br>to Area)<br>trict (North Monterey County Area)<br>werside County Area)<br>verside County Area)<br>herean County Area) | ea)                                    |                              |                                              |
| Washington Un<br>Westside Union                                                                                                    | School District (Los Angeles                                                                                                    | s Country Area)                                                                                                    |                                        |                              |                                              |

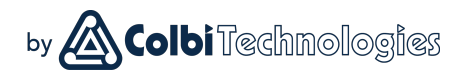

#### Step 5: Finish Application

In this section, select the district or districts you'd like to apply to.

Some districts have additional requirements that will be expressed in a small box below the district list (once that district is selected). They may direct you to their district website for more information.

Attach any document needed to address additional requirements.\*

When completed, **Save** the application. If items are incomplete, an error message will appear.

Once incomplete items are corrected, **Save** again and return to the **Bid Pre-Qualification Apps** page.

At this point, your application is complete, **but it has not been submitted.** 

Proceed to the next step to submit.

\*Each district will only be able to view the document attached to their application.

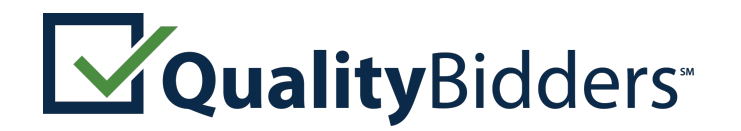

# **Submit Application**

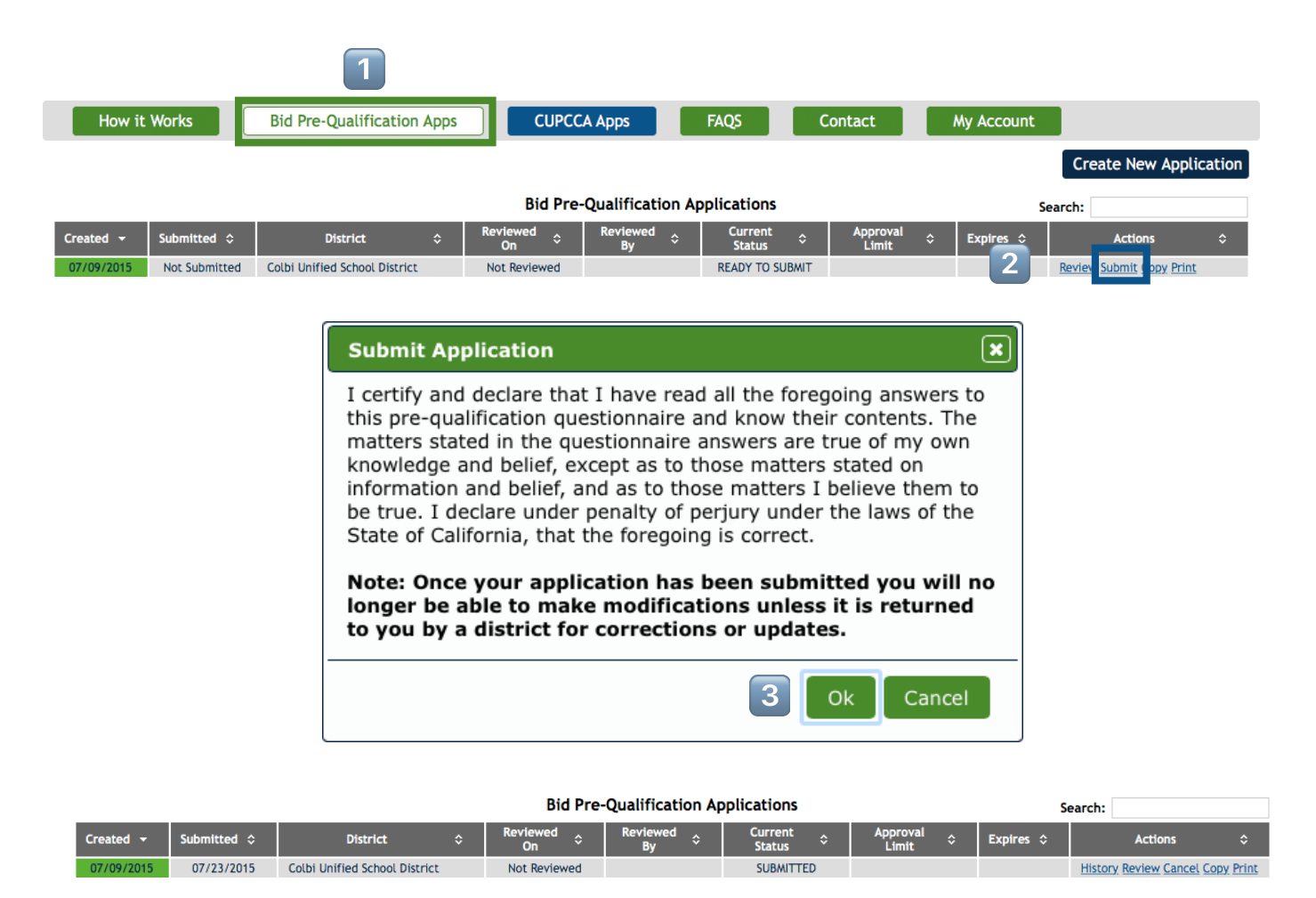

A submitted application will show as **SUBMITTED** in the **Current Status** column. Until it is reviewed, it can be **Canceled**. After that, it can only be returned for editing by the district.

#### " Submitting an Application

To submit a completed application, navigate to the **1 Bid Pre-Qualification Apps** tab, find the application that is **READY TO SUBMIT** and click the **2 Submit** link in the Action column.

by Colbi Technologies

A pop-up will appear, asking you to certify that the information you're submitting is true. 3 Click **Ok** to certify the application and submit it.

The district will be notified of your submission. Once they open your application, **you will not be able to make changes.** 

Should you need to make changes, you have three options\*:

- ☑ Cancel the Application before it is reviewed.
- ☑ Contact the district and ask them to return it.
- $\ensuremath{\boxtimes}$  Wait for them to return it and make changes.

\*If your application is rejected, it can be appealed. Check the district appeals process for more details.

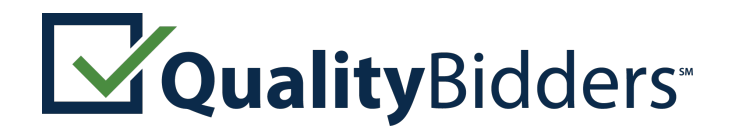

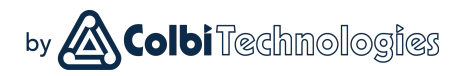

### **Managing Applications**

|               |               | 1                                 |                  |                   |                   |                     |            |                                  |
|---------------|---------------|-----------------------------------|------------------|-------------------|-------------------|---------------------|------------|----------------------------------|
| How it        | Works         | Bid Pre-Qualification Apps        | СИРСС            | A Apps            | FAQS              | Contact             | My Account |                                  |
|               |               |                                   |                  |                   |                   |                     |            | Create New Application           |
| Show Archived |               |                                   | Bid Pre-         | -Qualification A  | pplications       |                     | S          | earch:                           |
| Created 👻     | Submitted \$  | District 🗘                        | Reviewed<br>On ≎ | Reviewed<br>By \$ | Current<br>Status | Approval<br>Limit ÷ | Expires ≎  | Actions 🗘                        |
| 05/19/2016    | Not Submitted |                                   | Not Reviewed     |                   | SAVED, INCOMPLETE |                     |            | Review Print Archive             |
| 07/09/2015    | 05/23/2016    | Colbi Unified School District     | Not Reviewed     |                   | SUBMITTED         |                     |            | History Review Cancel Copy Print |
| 07/09/2015    | 11/03/2015    | North County High School District | 01/26/2016       | Donna District    | APPROVED          | \$2,500,000         | 01/26/2017 | History Review Copy Print        |
| 07/09/2015    | Not Submitted | Mission High School District      | Not Reviewed     |                   | READY TO SUBMIT   |                     |            | Review Submit Copy Print Archive |

The Actions column is where applications are managed. Click on the link to take various actions:

- ☑ **History:** shows the history of a submitted application.
- Review: opens the application, lets you edit it unless it has been submitted.
- Submit: submits an application (when it is ready to submit).
- ☑ **Cancel:** un-submits an application this is only available if the application has not been reviewed.
- Copy: creates a duplicate application that, after being updated with new information, can be submitted to a new district or to replace an expired application.
- ☑ **Print:** prints a copy of the application.
- Archive: hides the application from the list; useful for expired applications or duplicates. Click the <u>Show Archived</u> link on upper left to see your archived applications.

Other columns show the **District**, **Review Date/Person**, **Current Status** of an application, **Approval Limit**, and **Expiration Date**. You can sort each column in alphanumeric order by clicking the up/down arrows in that column. There is also a **Search** bar.

#### • Managing Applications

To manage your applications, navigate to the **1 Bid Pre-Qualification Apps** tab, then use the **2 Action** links.

This is the section you **Submit** an application from.

**Review** allows you to view a submitted application or edit an incomplete one.

You can **Copy\*** an application (such as when your approved application expires, or when you want to apply to another school district).

\*Copy is not available for applications imported by the district, only those submitted directly through Quality Bidders.

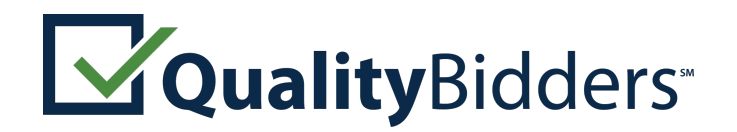

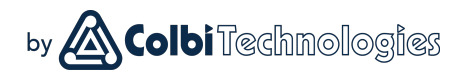

### **Contact Information**

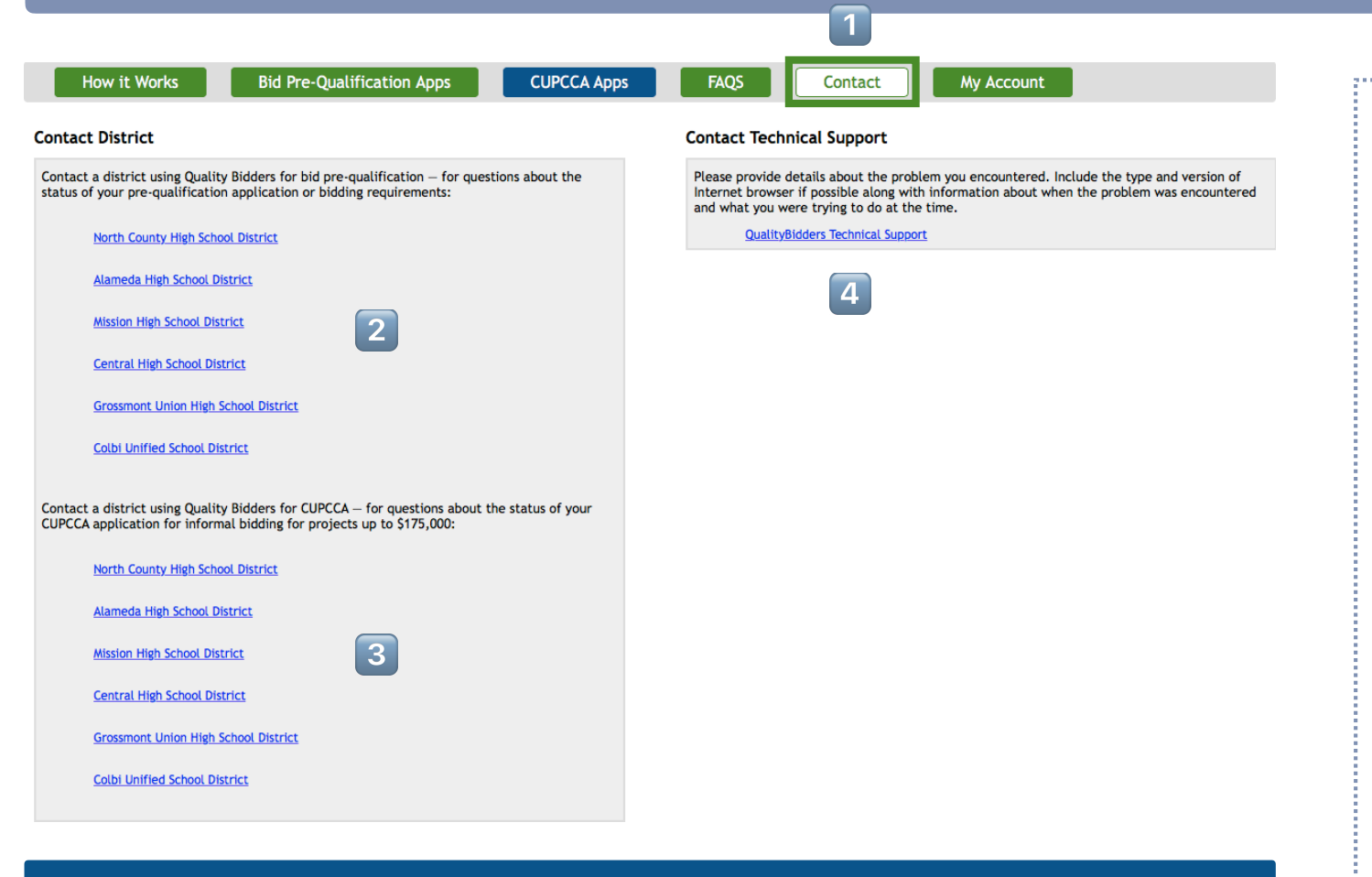

#### ·· Who to Contact

If you have a question regarding your application or the criteria by which it will be pre-qualified, contact the school district you are applying to. Their contact information is located on the **1 Contact** page.

District contact information is on the left: 2 Formally Bid Pre-qualification above with 3 CUPCCA contact information below.\*

For technical support issues, contact us via email\*\*

#### **Technical Problems**

For technical support, please contact our support technicians via email at <u>qbsupport@colbitech.com</u>. Include the Application # and the district your are applying to.

\*Not all districts accept CUPCCA applications.

\*\*The first thing we'll ask you to do, most times, is to try running Quality Bidders in **Internet Explorer** or **Google Chrome**.